# Hitelkalkulátor felhasználói kézikönyv hitelközvetítőknek

A hitelkalkulátor az alábbi rejtett linken érhető el: <u>https://www.sopronbank.hu/hitelkalkulator/</u>. A link ügyfélnek nem adható át, ügyféllel nem ismertethető meg! A belépéshez szükséges felhasználónevet és jelszót személyesen vagy postai úton ismertetjük.

Kérjük, a kalkulátorhoz az Internet Explorert használja, a Mozilla Firefox-ból nem nyomtatja ki a kalkulátor a teljes tájékoztatókat.

A hitelkalkulátor kitöltésének első lépése a *Hitelközvetítő adatok* mezők kitöltése. (A hitelközvetítők a *Banki ügyintéző elérhetősége* mezőket hagyják üresen.)

|                                                                                                    |                                                                                                    | Hitelkalkulátor |
|----------------------------------------------------------------------------------------------------|----------------------------------------------------------------------------------------------------|-----------------|
| Az itt szereplő adatok tájékozta<br>A Sopron Bank Burgenland Zrt<br>kondíciókról érdeklődjön fiókja<br>Hitelközvetítő adatai | ató jellegűek, nem minősülnek ajánlattételnek.<br>. ezen adatokért felelősséget nem vállal, a pontos<br>inkban! |                 |
| Cégnév                                                                                                    | Székhely                                                                                                    |                 |
|                                                                                                    |                                                                                                    |                 |
| Kapcsolattartó                                                                                                    | Levelezési cím                                                                                                  |                 |
|                                                                                                    |                                                                                                    |                 |
| Telefonszám                                                                                                    | E-mail cím                                                                                                    |                 |
|                                                                                                    |                                                                                                    |                 |
| Adószám                                                                                                    | Cégjegyzékszám                                                                                                  |                 |
|                                                                                                    |                                                                                                    |                 |

1. ábra: Hitelközvetítői adatok kitöltése

Következő lépés a hitelfelvevő személyes adataira vonatkozó mezők kitöltése, majd a számára ajánlott hiteltermék kiválasztása. (Ha más hiteltermékkel is kalkulálni szeretnénk ugyanazon hitelfelvevőnél, akkor a bevitt adatokat nem szükséges újra megadni a kalkulátorba.)

Kérjük, figyeljenek oda, hogy az adatokat a valóságnak megfelelően töltsék ki, hiszen a bevitt adatok alapján készül a Személyes- és az Általános tájékoztató.

# Hitelfelvevő adatai Vezetéknév Keresztnév Születési dátum (ÉÉÉÉ/HH/NN) Lakcím E-mail cím Image: State state st

### 2. ábra: Hitelfelvevő adatainak kitöltése

A 3. és 4. ábrán a hiteltermékek között a Bank összes hitelterméke szerepel, de az akciós hiteltermékek kerülnek mindig a felsorolás elejére. Az összes lakáscélú hitel megbontásra került lakásvásárlásra és lakásépítésre, mivel a műszaki szakértés költsége – így a hitelek THM-je is – eltér a két hitelcélnál. Kérjük, a kamattámogatott hitelek személyes tájékoztatóját egyelőre ne a kalkulátorból nyomtassák, hanem a word formátumút használják.

Az *Egyedi hitelparaméterek beállítása* funkció nem használható, egyedi hitelparaméterrel kalkulált hitelt a Bank a hitelközvetítőkön keresztül nem nyújt.

# Válasszon egy hitelterméket!

Piaci kamatozású, lakáscélú forint hitel, 10 éves periódusban rögzített kamatlábbal -LAKÁSVÁSÁRLÁS

Piaci kamatozású, lakáscélú forint hitel, 10 éves periódusban rögzített kamatlábbal -LAKÁSÉPÍTÉS

Piaci kamatozású, lakáscélú forint hitel, 5 éves periódusban rögzített kamatlábbal - LAKÁSVÁSÁRLÁS

Piaci kamatozású, lakáscélú forint hitel, 5 éves periódusban rögzített kamatlábbal -LAKÁSÉPÍTÉS

OTTHONOM - LAKÁSVÁSÁRLÁS, akciós piaci kamatozású, lakáscélú forinthitel, induló költségek nélkül

OTTHONOM - LAKÁSÉPÍTÉS, akciós piaci kamatozású, lakáscélú forinthitel, induló költségek nélkül

Határok nélkül - LAKÁSVÁSÁRLÁS, akciós piaci kamatozású, lakáscélú forinthitel, induló költségek nélkül

Határok nélkül - LAKÁSÉPÍTÉS, akciós piaci kamatozású, lakáscélú forinthitel, induló költségek nélkül

Piaci kamatozású forint lakáshitel - LAKÁSVÁSÁRLÁS, induló költségek nélkül, akciós

Piaci kamatozású forint lakáshitel - LAKÁSÉPÍTÉS, induló költségek nélkül, akciós

Sopron Bank '10 és 10' Otthonteremtő kamattámogatott hitel forint alapon 5 éves kamatperiódussal-LAKÁSVÁSÁRLÁS

Sopron Bank '10 és 10' Otthonteremtő kamattámogatott hitel forint alapon 5 éves kamatperiódussal-LAKÁSÉPÍTÉS

Sopron Bank Otthonteremtő kamattámogatott hitel forint alapon 1 éves kamatperiódussal-LAKÁSVÁSÁRLÁS

Sopron Bank Otthonteremtő kamattámogatott hitel forint alapon 1 éves kamatperiódussal-LAKÁSÉPÍTÉS 3. ábra: Hiteltermék választása I.

Sopron Bank Otthonteremtő kamattámogatott hitel forint alapon 5 éves kamatperiódussal-LAKÁSVÁSÁRLÁS

Sopron Bank Otthonteremtő kamattámogatott hitel forint alapon 5 éves kamatperiódussal-LAKÁSÉPÍTÉS

Állami kamattámogatott lakáscélú forinthitel (134/2009 Korm.rend alapján) - LAKÁSÉPÍTÉS

Állami kamattámogatásos lakáshitel (134/2009. Korm. rend. alapján) - LAKÁSVÁSÁRLÁS

Piaci kamatozású, nem lakáscélú forint hitel, 10 éves periódusban rögzített kamatlábbal

Piaci kamatozású, nem lakáscélú forint hitel, 5 éves periódusban rögzített kamatlábbal

BERENDEZEM, akciós piaci kamatozású, szabadfelhasználású forinthitel, induló költségek nélkül

Szabadfelhasználású hitel jövedelemvizsgálattal; induló költségek nélkül - 12 havi BUBOR referencia kamatlábbal, akciós

🗆 Egyedi hitelparaméterek beállítása

4. ábra: Hiteltermék választása II.

Miután kiválasztásra került a megfelelő hiteltermék, a hitelfelvevő igényeit és az ajánlat megadásához szükséges adatok rögzítjük. (Lásd: 5. ábra.)

*Mekkora összegű hitelt szeretne felvenni*? mező értéke, azaz a hitelösszege mező, mindig a kalkulálni kívánt termék minimum hitelösszegét jeleníti meg alapértelmezettként, ennél kevesebbel nem enged kalkulálni a rendszer.

A hitel futamideje (*Mennyi időre szeretné felvenni a hitelt?* mező) néhány esetben csak adott értékekre állítható, abban az esetben ha nem azt az értéket adjuk meg, akkor a hitelkalkulátor a hozzá közelebb álló futamidőre változik (pl.: a Piaci kamatozású, lakáscélú forint hitel, 5 éves periódusban rögzített kamatlábú hitelnél 60,120,180,240 hónap írható be a hitel futamidejének. Ha például 200 hónapot írunk a hitel futamidejéhez, azt a kalkulátor automatikusan felülírja 180 hónapra).

Az adós és adóstárs jövedelméhez (*Adós és adóstárs havi nettó jövedelme (cafeteria nélkül)?* mező) az együttes nettó jövedelmet kell írni cafeteria nélkül. *Családi pótlék és egyéb bevételek (pl. cafeteria havi összege) mezőbe* a családi pótlékot és pl.: ingatlan bérbeadásából származó bevételt vagy a cafeteria értékét kell beírni. (Amennyiben a Cafeteria éves kerete ismert, akkor a havi szintre arányosított összeg kerülhet ide.)

A hitelfelvevő(k) már fennálló törlesztési terheit 4 mezőben, a hitel típusának függvényében kérjük megadni: Változó kamatozású hitel és 3 éves kamatperiódusú hitel havi törlesztő részlete, 5 éves kamatperiódusú FIX hitel havi törlesztő részlete, és a 10 éves kamatperiódusú FIX hitel vagy 10 évesnél hosszabb lejáratú, végig fix hitel havi törlesztő részlete mezőkbe az adós(ok) meglévő hiteleinek havi

fizetési kötelezettségét kell beírni termék típusonként, ha nincs meglévő hitele az adós(ok)nak, abban az esetben a mezők üresen hagyhatók. A *Folyószámlahitel, hitelkártya keret* mezőbe az adós(ok) meglévő hitelkeretét kell bírni, ha nincs a mező üresen hagyható.

A Vagyonbiztosítás havi költsége és az Életbiztosítás havi költsége mezőket csak abban az esetben kell kitölteni, ha ismertek ezek az adatok.

Amennyiben az Ingatlan forgalmi értéke és az Ingatlan vételára vagy építési költsége mezők mindegyike kitöltésre került, úgy egy egyszerűsített fedezettségi vizsgálat is történik (nem lakásvásárlás vagy építés esetén a vételár/építési költség mezőbe a forgalmi értéket kell beírni). Az egyszerűsített fedezettségi vizsgálat azt figyeli, hogy az ingatlan értéke hogyan viszonyul az adós által felvett hitel összegéhez. Ezt a hitelkalkulátor a *Hitelbírálat várható eredménye* mezőben jeleníti meg, amelyről a következő bekezdésben részletesebben tájékoztatást kap.

*Ingatlan elhelyezkedése* mezőben lévő listából kell kiválasztani a fedezetül szolgáló ingatlan települését. A település nevének gépelésével odaugrik a listában az adott településhez.

| etne felvenni? 🔹 Menny                                     | yi időre szeretné felvenni a hitelt?                                                                                                    |
|------------------------------------------------------------|----------------------------------------------------------------------------------------------------|
| łUF                                                        | 120 hónap                                                                                                    |
| jövedelme Salác<br>cafete                                  | di pótlék és egyéb bevételek (pl.<br>eria havi összege)                                                                                                    |
| łUF/hó                                                     | 0 HUF/hó                                                                                                    |
| ► Eltarte                                                  | ottak száma                                                                                                    |
| õ                                                          | 0 fő                                                                                                    |
| 3 éves<br>5 éves<br>5 éves<br>5 éves<br>törlesztő részlete | s kamatperiódusú FIX hitel havi<br>ztő részlete                                                                                                    |
| łUF/hó                                                     | 0 HUF/hó                                                                                                    |
| í hitel vagy 10 🔹 Folyós<br>égig fix hitel                 | számlahitel, hitelkártya keret                                                                                                    |
| łUF/hó                                                     | 0 HUF                                                                                                    |
| Ingati                                                     | an vételára vagy építési költsége                                                                                                    |
|                                                            |                                                                                                    |
|                                                            | etne felvenni? Menn<br>IUF<br>jövedelme Család<br>cafete<br>IUF/hó<br>Eltart<br>ö<br>3 éves<br>irlesztő részlete Si<br>IUF/hó<br>hitel vagy 10 Folyó<br>égig fix hitel<br>IUF/hó |

5. ábra: Hitelfelvételhez szükséges adatok I.

| Ingatlan  | elhelyezkedése       |             | Vagyonb | iztosítás havi költ | sége (ha ismert) |
|-----------|----------------------|-------------|---------|---------------------|------------------|
|           | Válasszon!           | T           |         | 0                   | HUF              |
| Életbizto | osítás havi költsége | (ha ismert) |         |                     |                  |
|           | 0                    | %           |         |                     |                  |

6. ábra: Hitelfelvételhez szükséges adatok II.

Az adatok kitöltése után a *Számol* gomb megnyomásával kalkulálhat. A kalkuláció végeredménye a 6. és 7. ábrán látható. A *Megélhetési vizsgálat eredménye* és a *Hitelbírálat várható eredménye* mezőkben szereplő értékek előzetes bírálatot adnak. Az előzetes bírálat során a hitelkalkulátor *Hitelbírálat várható eredménye* mezőben vizsgálja, hogy az ingatlan értékéhez viszonyított hitelösszeg megfelelő-e, illetve azt is figyeli, hogy az adós(ok) jövedelmi- és adósságszolgálati adataiból kalkulált JTM alapján megfelel-e az adós a Bankunk által alapértelmezettként vett JTM szabálynak. A kiválasztott település (*Ingatlan elhelyezkedése* mező) kategóriája is befolyásolja a *Hitelbírálat várható eredménye* mező értékét.

A Megélhetési vizsgálat eredménye mező azt vizsgálja, hogy adós(ok) havonta törlesztésre fordítható maximum összeg elegendő-e a hitel törlesztéséhez. Például a 6. ábrán jól látható, hogy a Havonta törlesztésre fordítható max. összeg több mint az Első törlesztőrészlet, emiatt a Megélhetési vizsgálat eredménye pozitív. Ellenkező esetben, ha a Havonta törlesztésre fordítható max. összeg kevesebb, mint az Első törlesztőrészlet, akkor a Megélhetési vizsgálat eredménye negatív lesz.

A kalkulátor által megjelenített vizsgálatok eredménye csak tájékoztató jellegű, azok nem helyettesítik a Bank saját bírálati rendszerét. A ténylegesen benyújtott igény és dokumentációk alapján a végső bírálat eltérhet a kalkulátor visszajelzésétől.

A *Kamatláb* mezőben feltüntetett értékénél automatikusan levonásra kerülnek a kamatkedvezmények. A hitelkalkulátor feltételezi, hogy az ügyfél CREDITHEZ számlán kívül másik fizetési számlát is nyit.

Pl.: a 6. ábrán szereplő példa esetében a kedvezmény nélküli kamat 6,49%. Az adós(ok) havi nettó jövedelme 350.000 Ft. Így a hirdetmény szerinti véglegesen feltüntetett kamatláb értéke 5,19%.(Legalább havi 300.000 Ft (vagy annak megfelelő deviza) rendszeres jóváírás érkezik az adós CREDITHEZ számlacsomagon kívüli bármely fizetési számlájára, valamint a hitel összeg a 10.000.000 Ft-ot eléri.)

|                                                | 520                                                    | inot                                                                 |                                                                                                    |
|------------------------------------------------|--------------------------------------------------------|----------------------------------------------------------------------|----------------------------------------------------------------------------------------------------|
|                                                |                                                        |                                                                      |                                                                                                    |
| Hitelösszeg                                    | 10 000 000 Ft                                          | Kamatláb                                                             | 5.19 %                                                                                                    |
| Futamidő                                       | 120 hónap                                              | ТНМ                                                                  | 5.57%                                                                                                    |
| Kamatozás típusa                               | 10 éves kamatperiódusban<br>rögzített kamatozású hitel | Teljes visszafizetendő összeg                                        | 12 880 233 Ft                                                                                                |
| Első törlesztőrészlet                          | 106 460 Ft                                             | Egyszeri díjak                                                       | 40 200 Ft                                                                                                    |
| Havonta törlesztésre fordítható<br>max. összeg | 200 000 Ft                                             | Megélhetési vizsgálat<br>eredménye                                   | A megadott paraméterek alapján<br>feltételezhető, hogy az ügyfél<br>igénye pozitív elbírálásban<br>részesül. |
| Hitelbírálat várható eredménye                 |                                                        | A megadott paraméterek alapján<br>igénye pozitív elbírálásban részes | feltételezhető, hogy az ügyfél<br>ül.                                                                        |

6. ábra: Kalkuláció eredménye

A törlesztési táblában az elején szerepelnek azok az értékek, amelyek a kalkuláció idején érvényes adatok szerint nem változnak, míg dőlt betűvel szedettek azok az értékek, amelyek az első átárazódást követő időszakra vonatkoznak, így ezek a jövőben még módosulhatnak. Az első év után pedig összesítésre kerül a Havi törlesztőrészlet, a Tőke és a Kamat sorok (lásd. 7. ábra).

| Dátum             | Havi törlesztőrészlet | Tőke       | Kamat      | Fennálló tőke |
|-------------------|-----------------------|------------|------------|---------------|
| 2018-08-02        | 107 200 Ft            | 86 433 Ft  | 20 767 Ft  | 9 913 567 Ft  |
| 2018-09-03        | 107 200 Ft            | 60 144 Ft  | 47 056 Ft  | 9 853 423 Ft  |
| 2018-10-02        | 107 200 Ft            | 64 814 Ft  | 42 386 Ft  | 9 788 609 Ft  |
| 2018-11-02        | 107 200 Ft            | 62 189 Ft  | 45 011 Ft  | 9 726 420 Ft  |
| 2018-12-03        | 107 200 Ft            | 62 475 Ft  | 44 725 Ft  | 9 663 945 Ft  |
| 2019-01-02        | 107 200 Ft            | 64 195 Ft  | 43 005 Ft  | 9 599 750 Ft  |
| 2019-02-04        | 107 200 Ft            | 60 209 Ft  | 46 991 Ft  | 9 539 541 Ft  |
| 2019-03-04        | 107 200 Ft            | 67 579 Ft  | 39 621 Ft  | 9 471 962 Ft  |
| 2019-04-02        | 107 200 Ft            | 66 455 Ft  | 40 745 Ft  | 9 405 507 Ft  |
| 2019-05-02        | 107 200 Ft            | 65 345 Ft  | 41 855 Ft  | 9 340 162 Ft  |
| 2019-06-03        | 107 200 Ft            | 62 865 Ft  | 44 335 Ft  | 9 277 297 Ft  |
| 2019-07-02        | 107 200 Ft            | 67 292 Ft  | 39 908 Ft  | 9 210 005 Ft  |
| Első év összesen: | 1 286 400 Ft          | 789 995 Ft | 496 405 Ft |               |
| 2019-08-02        | 107 200 Ft            | 64 849 Ft  | 42 351 Ft  | 9 145 156 Ft  |
| 2019-09-02        | 107 200 Ft            | 65 148 Ft  | 42 052 Ft  | 9 080 008 Ft  |
| 2019-10-02        | 107 200 Ft            | 66 794 Ft  | 40 406 Ft  | 9 013 214 Ft  |
| 2019-11-04        | 107 200 Ft            | 63 080 Ft  | 44 120 Ft  | 8 950 134 Ft  |
| 2019-12-02        | 107 200 Ft            | 70 027 Ft  | 37 173 Ft  | 8 880 107 Ft  |
| 2020-01-02        | 107 200 Ft            | 66 366 Ft  | 40 834 Ft  | 8 813 741 Ft  |
| 2020-02-03        | 107 200 Ft            | 65 364 Ft  | 41 836 Ft  | 8 748 377 Ft  |

7. ábra: Törlesztési tábla

A *További információ* gomb megnyomásával az adott hitel termékhez kapcsolódó, honlapon lévő információk (hirdetmények és terméklapok) jelennek meg.

További információ »

Általános tájékoztató nyomtatása »

Személyes tájékoztató nyomtatása »

8. ábra: További információk és nyomtatási lehetőségek

Az Általános tájékoztató nyomtatása és a Személyes tájékoztató nyomtatása gombok megnyomása után kinyomtathatóak.

| https://www.sopronbank.nu/hitelkalku                                                                                                    | ulator/index_1806.php                                                                                                    |
|----------------------------------------------------------------------------------------------------|----------------------------------------------------------------------------------------------------|
| Személyes tájékoztató - Rögzít                                                                                                    | tett Nyomtatás                                                                                                    |
|                                                                                                    |                                                                                                    |
| <u>Személyre</u>                                                                                                    | szóló tájékoztatás a jelzáloghitelről                                                                                                    |
| z a dokumentum 2018.07.19-án/-én K<br>lenlegi pénzügyi piaci feltételek alapjá<br><b>rvényes.</b> Ezt követően a piaci feltétele<br>rra, hogy hitelt nyújtson Önnek.                                                                                                    | úss Kriszta részére készült. Ez a dokumentum az Ön által ezidáig megadott adatok és a<br>án készült. <b>Az alábbi tájékoztatás a kamat és egyéb költségek kivételével 2018.08.03</b><br>lek függvényében változhat. Ez a dokumentum nem kötelezi a Sopron Bank Burgenland Zrt.∙ |
| 1. Hitelező                                                                                                    |                                                                                                    |
| Sopron Bank Burgenland Zrt.<br>levelezési címe: H-9401 Sopron, Pf. 15<br>címe: H-9400 Sopron, Kossuth L. u. 19<br>telefonszáma: +36 99 513 000<br>telefaxszáma: +36 99 513 038<br>internetcíme: www.sopronbank.hu<br>e-mail címe: sopronbank@sopronbank                                                                                                    | 54<br> 9.<br>k.hu                                                                                                    |
| A Hitelező hiteltanácsadást nem nyújt                                                                                                    | t.                                                                                                    |
| 0 114-11-X                                                                                                    |                                                                                                    |
| Z. HITEIKOZVETITO                                                                                                    |                                                                                                    |
| <ol> <li>A province interference interference interfe</li></ol> | tanácsadást nem nyújt.                                                                                                    |

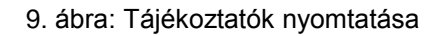

A tájékoztatókat a nyomtatást követően, még az ügyfélnek átadást megelőzően minden esetben **részletesen ellenőrizni kell**, különös tekintettel a közvetítő adataira, valamint az ügyfél személyes és hitelre vonatkozó paramétereit érintően, illetve arra vonatkozóan, hogy a kalkulált értékek reálisak-e.

## A tájékoztatók tartalmi megfelelőségéért az azt összeállító és átadó közvetítő a felelős.

Hiteligénylőlap, mintaszerződések, valamint a jövedelemigazoláshoz szükséges nyomtatványok az alábbi linken érhetőek el:

http://www.sopronbank.hu/hu/maganszemelyek/hitelek/dokumentumok-nyomtatvanyok/minta-szerzodesek-107

A hitelkalkulátorral és a kézkönyvvel kapcsolatos észrevételeket az alábbi címre kérjük küldeni: hitelkalkulator@sopronbank.hu.

Sopron, 2018. július 20.